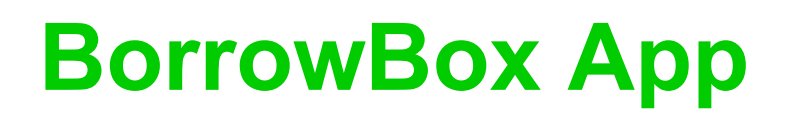

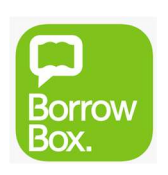

## Loan limit - 10 Loan period - 2 weeks

Minimum requirements: Android: varies with device iOS: 9.3 or later

- Download the **BorrowBox app** from the App Store (iOS) or the Google Play Store (Android)
- Open the app, search for Lake Macquarie City Library and sign in with your ID/Barcode (library card number) and PIN
- Agree to the BorrowBox Terms and Conditions and you're ready to borrow!
- 1. Tap the **eAudiobooks** or **eBooks icon** to browse the collection or tap the **Search icon**
- 2. Tap the cover of a book to view more details
- 3. Tap the green Borrow button to borrow or the orange Reserve button to place a reservation
- 4. Tap **Confirm Loan**
- 5. Tap **Download Now**
- 6. Download your titles, view your loans, reserves and loan history by tapping the My Loans icon

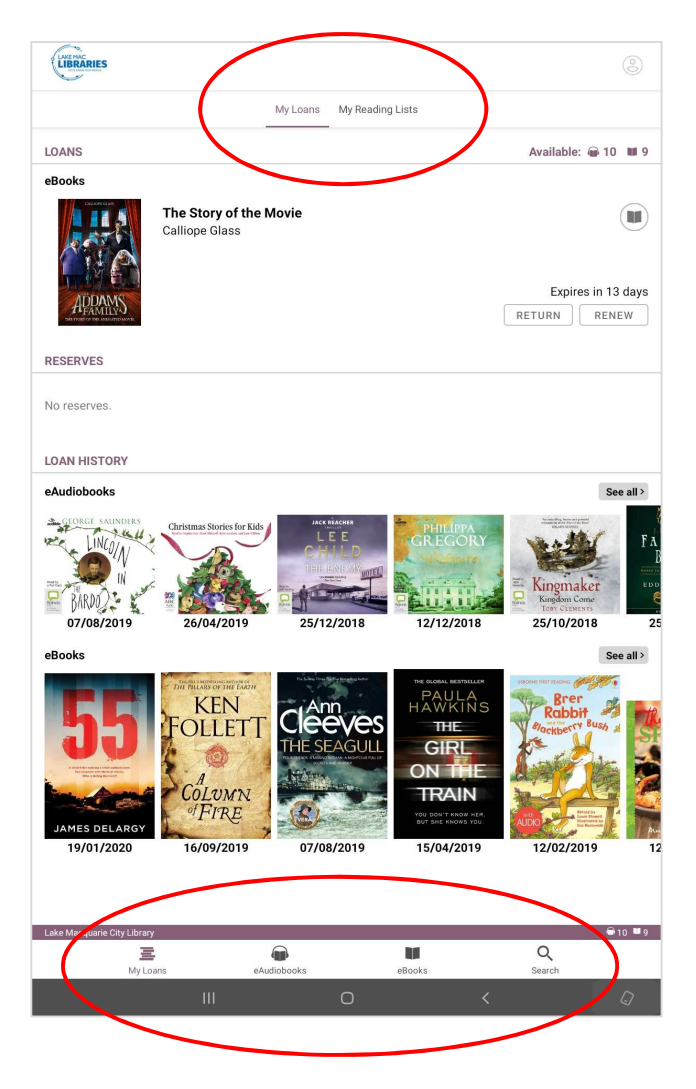

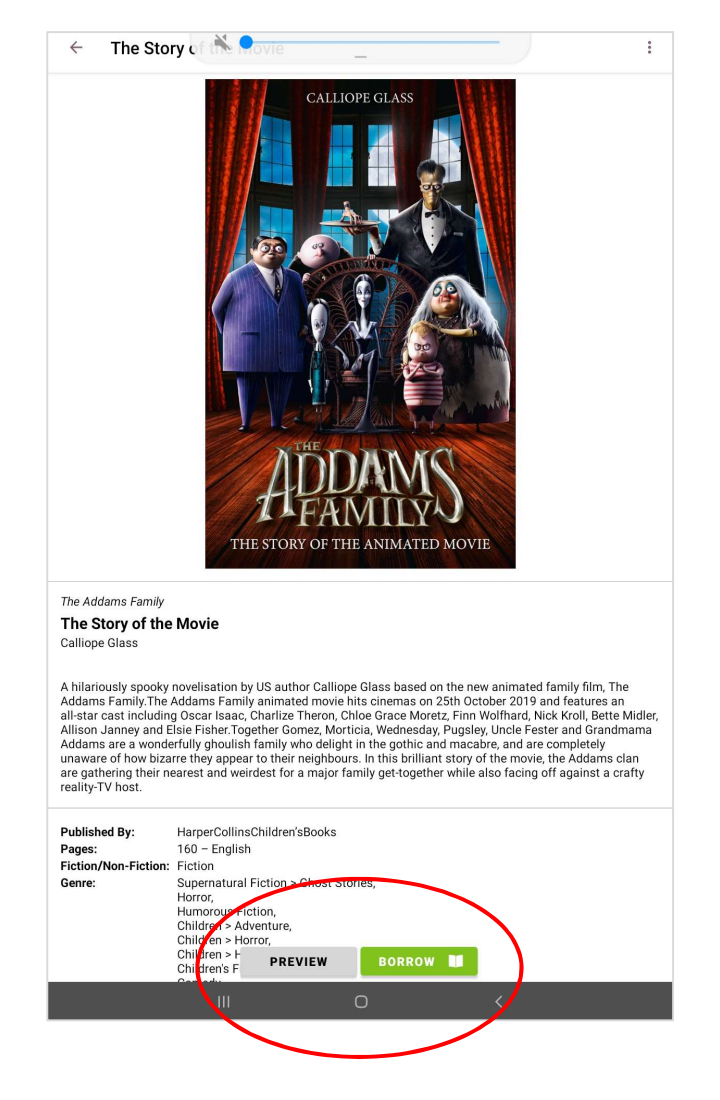